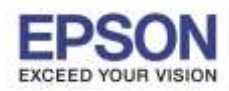

#### การรีเซ็ตหมึกเมื่อมีการเดิมหมึก

1.กด 🚺 เพื่อเลือกหัวข้อ ตั้งค่า หรือ Setup กด OK (Default อยู่ที่หัวข้อ ถ่ายเอกสาร หรือ Copy)

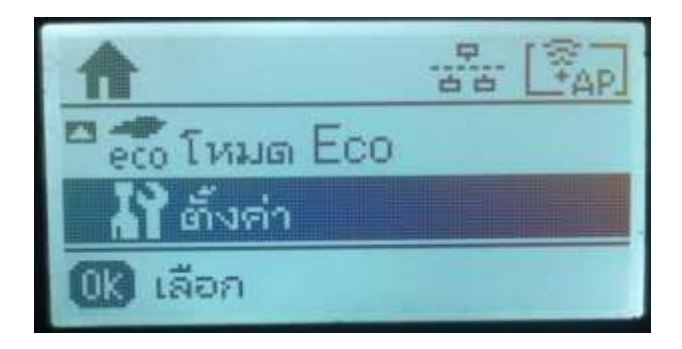

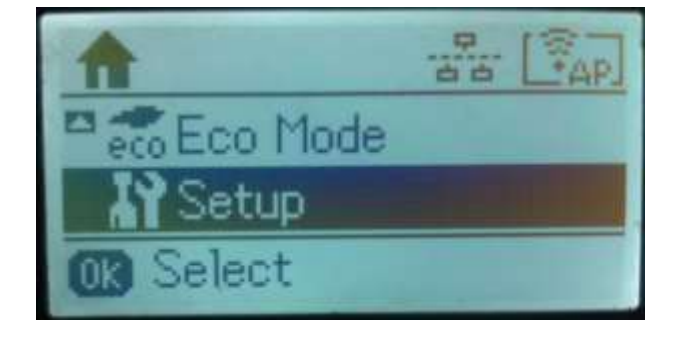

#### 2.กด OK เพื่อเลือกหัวข้อ การบำรุงรักษา หรือ Maintenanace

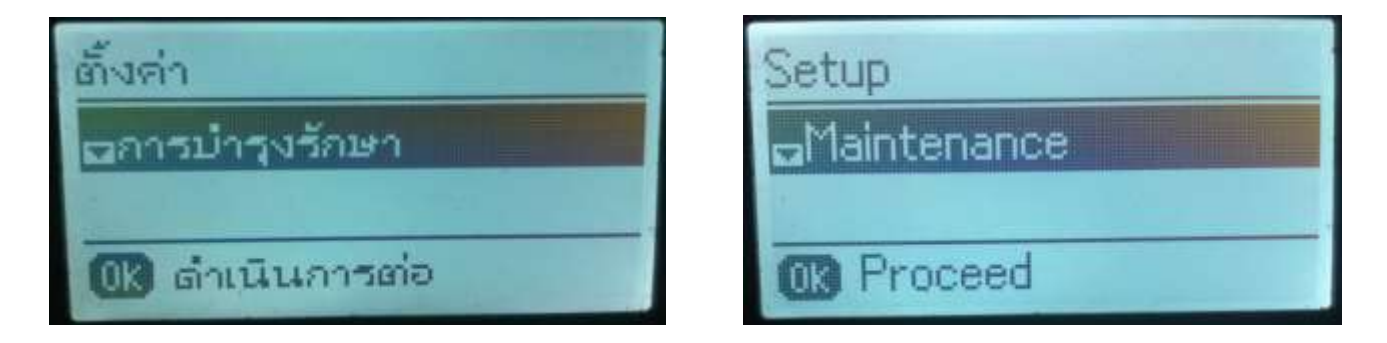

#### 3.กด 🚺 เพื่อเลือกหัวข้อ รีเซ็ตระดับหมึก หรือ Reset Ink Levels กด OK

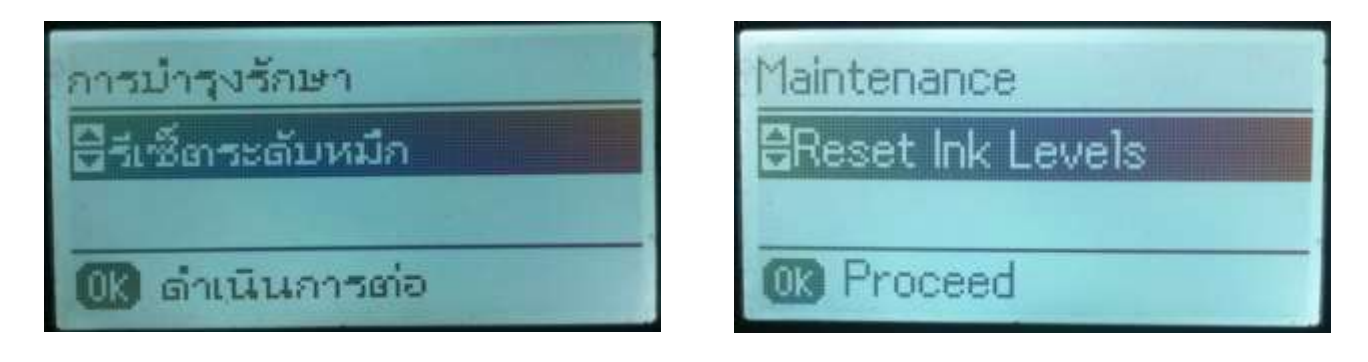

# 4.กดปุ่ม เริ่มต้น หรือปุ่ม Start ที่ 🚸 B&W หรือ Color

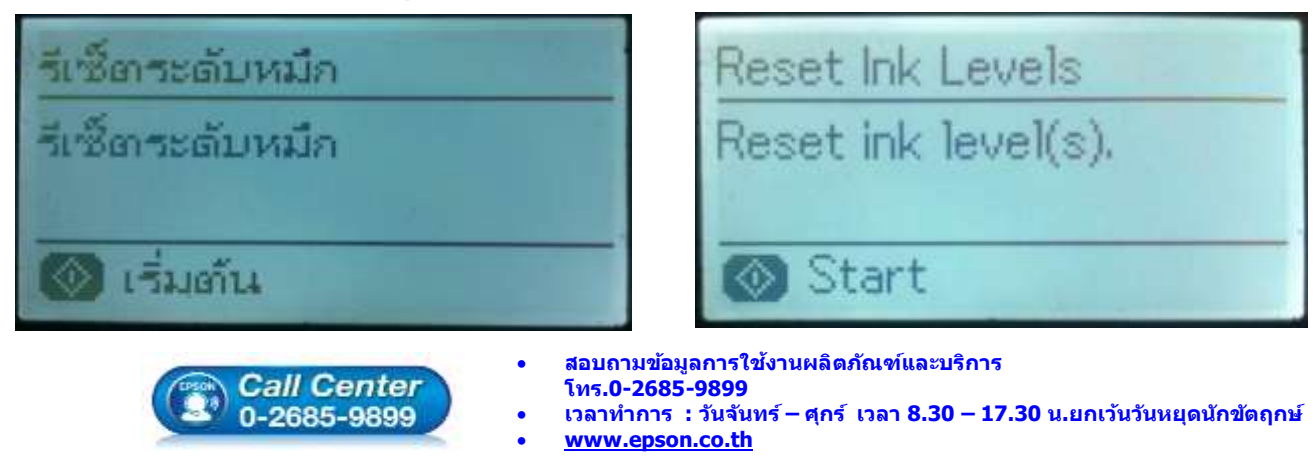

EPSON THAILAND / July 2016 / CS11

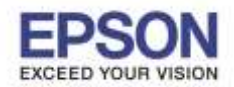

: วิธีการรีเซ็ตระดับหมึกกรณีที่มีการเติมหมึก : L565, L655

#### 5.อ่านข้อมูลแนะนำ จากนั้นกด OK เพื่อดำเนินการต่อ

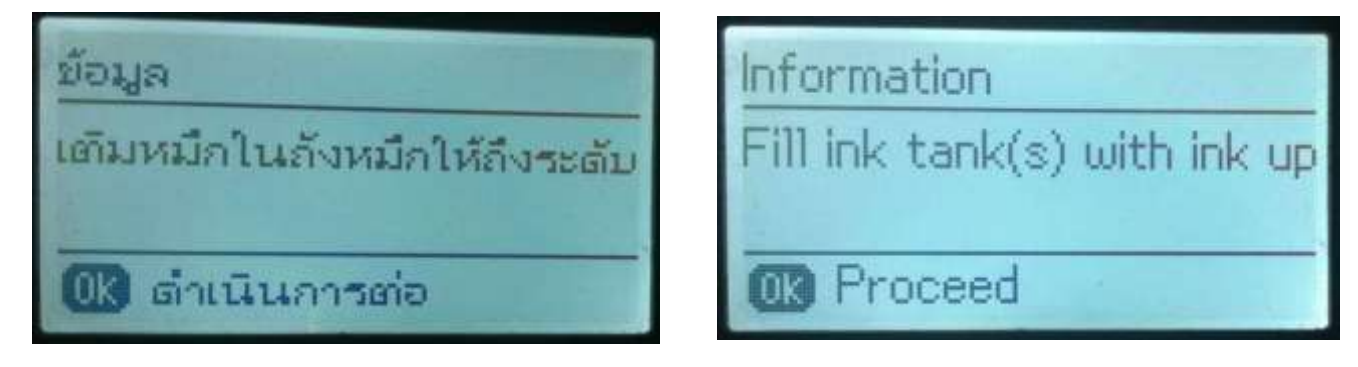

Information

0k

Proceed

On the next screen, selec

#### 6.อ่านข้อมูลแนะนำ จากนั้นกด OK เพื่อดำเนินการต่อ

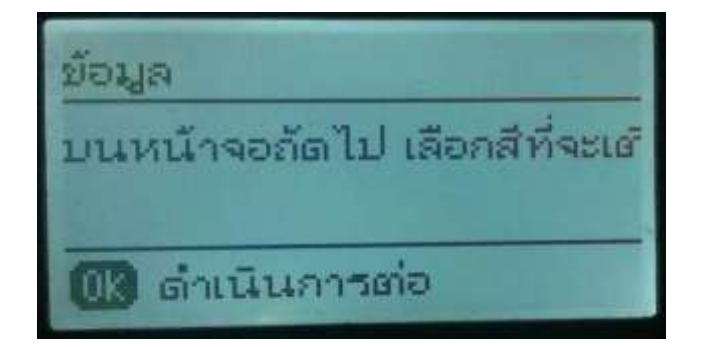

### 7.กดปุ่ม **OK** เพื่อเลือกสีที่ต้องการรีเซ็ต

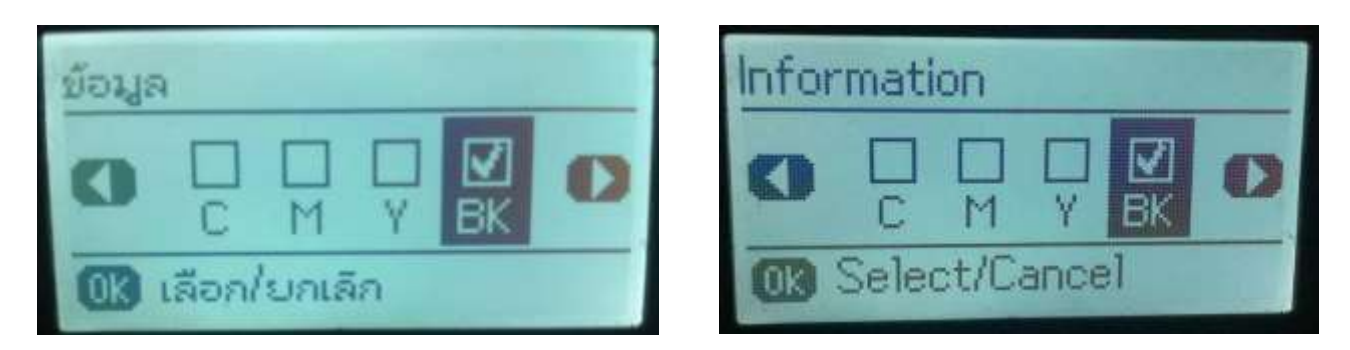

## 8.กดปุ่ม รีเช็ตระดับหมึก หรือ Reset ink level(S) ที่ 🚸 B&W หรือ Color

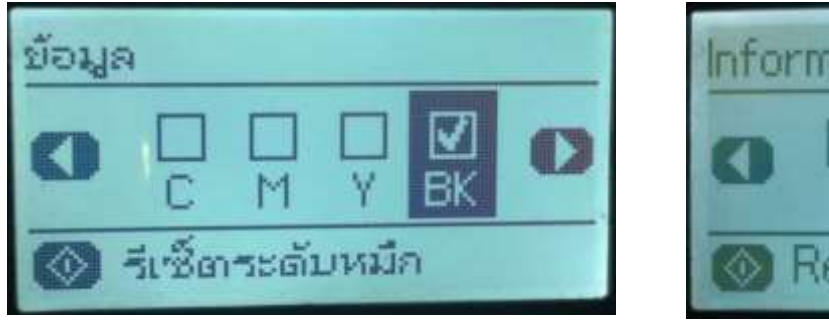

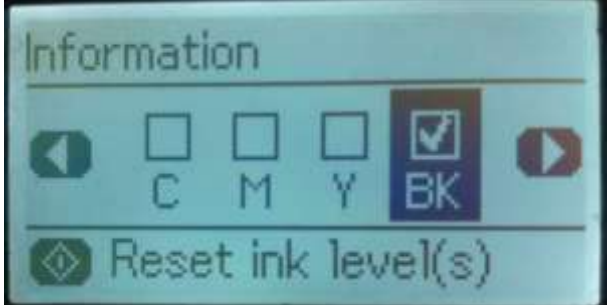

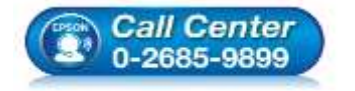

- สอบถามข้อมูลการใช้งานผลิตภัณฑ์และบริการ
- โทร**.0-2685-9899**
- เวลาทำการ : วันจันทร์ ศุกร์ เวลา 8.30 17.30 น.ยกเว้นวันหยุดนักขัตฤกษ์
  www.epson.co.th
- <u>www.epson.co.tn</u>

EPSON THAILAND / July 2016 / CS11

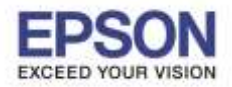

: วิธีการรีเซ็ตระดับหมึกกรณีที่มีการเติมหมึก : L565, L655

#### 9.กดปุ่ม **OK** เป็นการจบขั้นตอนการรีเซ็ตระดับหมึก

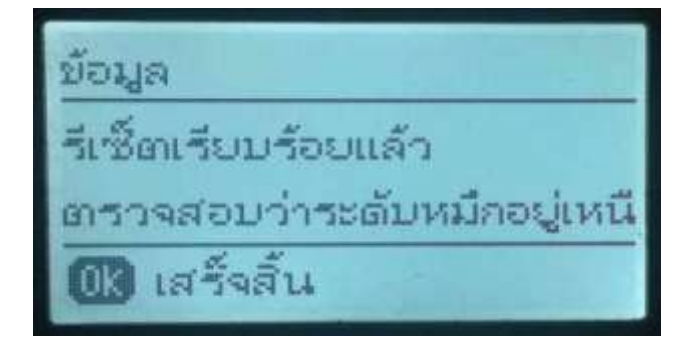

|   | Inform      | at   | ion |      |        |    |
|---|-------------|------|-----|------|--------|----|
|   | Reset       | cc   | mpl | ete. |        |    |
|   | Check       | if   | the | ink  | levels | an |
| 1 | 1999905 ITS | - 73 |     |      |        |    |

OK Done

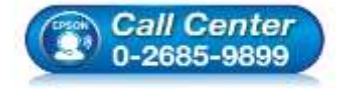

- สอบถามข้อมูลการใช้งานผลิตภัณฑ์และบริการ โพร กาว695-0900
- โทร.0-2685-9899 เวลาทำการ : วันจันทร์ – ศุกร์ เวลา 8.30 – 17.30 น.ยกเว้นวันหยุดนักขัดฤกษ์
- <u>www.epson.co.th</u>